## **Change Your Name in Office 365**

## Step 1

Go into your Office 365 account, and click on the gear in the upper right-hand corner, and select "Options"

## Step 2

On your "My Account" page, scroll to the bottom and select "Edit information..."

my account connected accounts

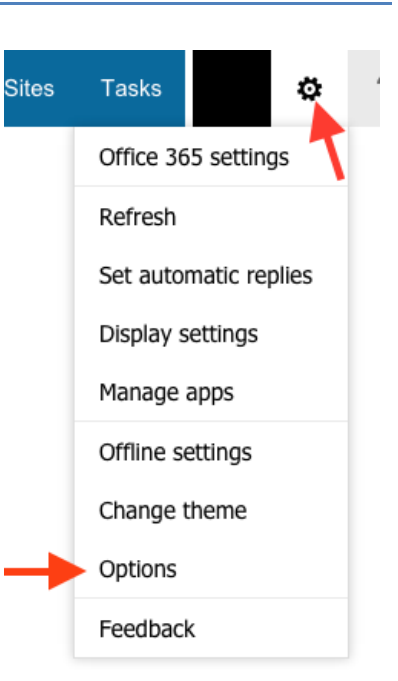

Photo

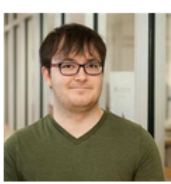

General

Display name: User ID: Christopher James Maio cjmaio@uwm.edu

Mailbox Usage

167.67 MB used. At 49.5 GB you won't be able to send mail.

(414)416-9039

contact numbers

Work phone:

Mobile phone:

Settings for POP or IMAP access...

Edit information...

## Step 3

When editing your profile, select the "General" section on the left hand side, and change your name. You will want to change your First / Last Name, as well as your Display Name. Once you're done, hit save!

Help

| photo            | First name:            |      |        |
|------------------|------------------------|------|--------|
| • general        | Christopher            |      |        |
|                  | Initials:              |      |        |
| contact location |                        |      |        |
| contact numbers  | Last name:             |      |        |
|                  | Maio                   |      |        |
|                  | *Display name:         |      |        |
|                  | Christopher James Maio |      |        |
|                  | User ID:               |      |        |
|                  | cjmaio@uwm.edu         |      |        |
|                  |                        |      |        |
|                  |                        |      |        |
|                  |                        |      |        |
|                  |                        | save | cancel |